## วิธีการติดตั้งไดร์เวอร์เครื่องพิมพ์ (จากไฟล์ที่ดาวน์โหลด) L100,L200 สำหรับ $Mac \ OS$

## \*ก่อนที่จะติดตั้งไดร์เวอร์ต้องเชื่อมต่อสาย USB ของเครื่องพิมพ์เข้ากับเครื่องคอมพิวเตอร์ก่อน

1.เปิคโฟลเดอร์ที่จัดเก็บไฟล์ไดร์เวอร์ที่ดาวน์โหลดมา จากนั้นดับเบิ้ลคลิกที่ชื่อไฟล์

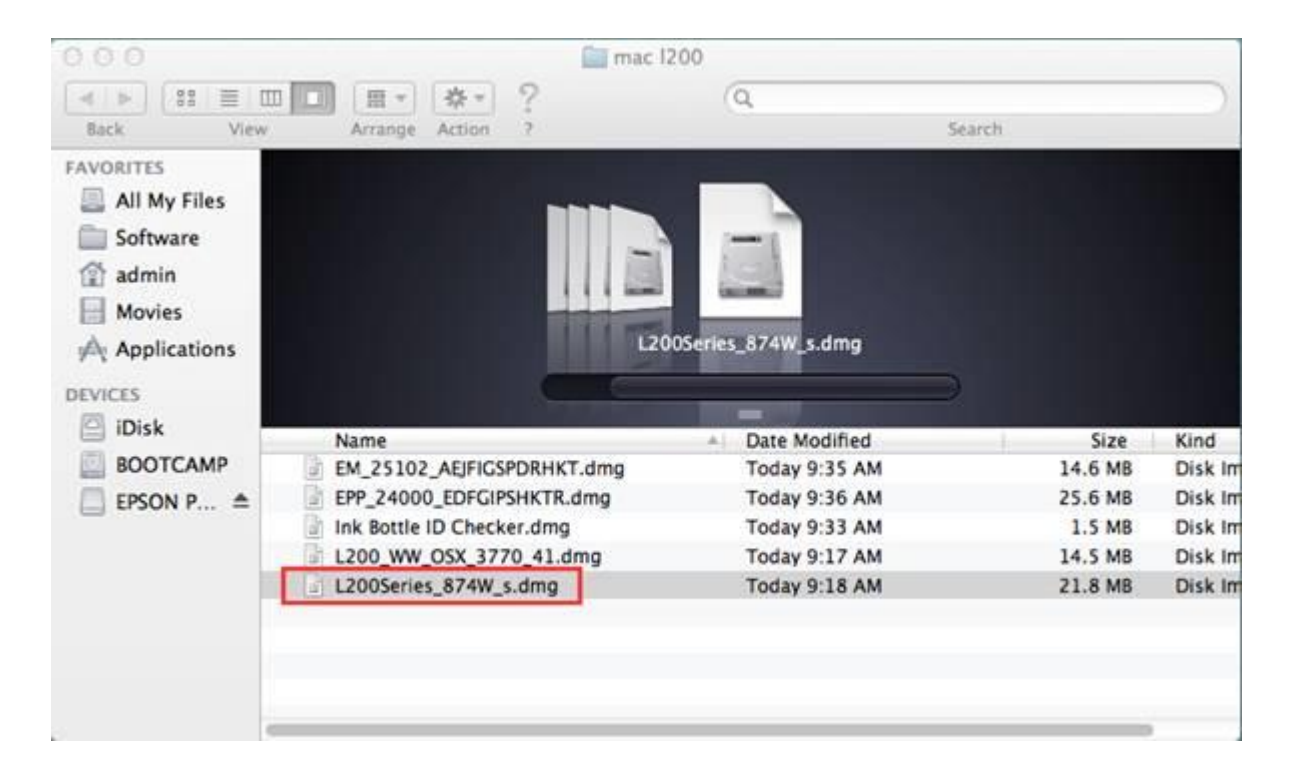

### 2.จะปรากฏโฟล์เคอร์ดังรูป ดับเบิ้ลคลิกที่ชื่อโฟลเคอร์

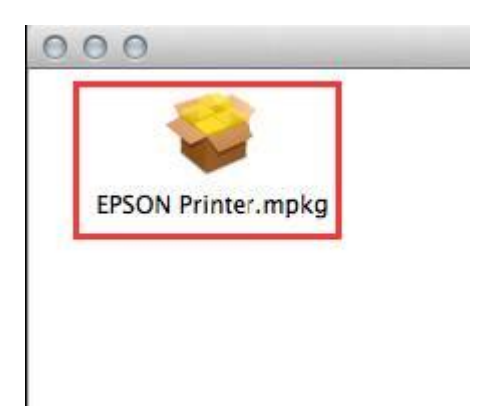

#### 3.คลิก Continue

| 000                                                                                              | 🥪 Install EPSON Printer                           |
|--------------------------------------------------------------------------------------------------|---------------------------------------------------|
|                                                                                                  | Welcome to the EPSON Printer Installer            |
| Introduction     License     Destination Sele     Installation Type     Installation     Summary | Install EPSON Printer Driver.<br>- L200<br>- L100 |
| K.                                                                                               | Go Back Continue                                  |

# 4.คลิก **Continue**

|                  | Software License Agreement                                                                                                    |  |  |  |  |  |  |
|------------------|----------------------------------------------------------------------------------------------------|--|--|--|--|--|--|
|                  | English ÷                                                                                                    |  |  |  |  |  |  |
| e License        | SEIKO EPSON CORPORATION<br>SOFTWARE LICENSE AGREEMENT                                                                                                    |  |  |  |  |  |  |
| Destination Sele | IMPORTANT! READ THIS SOFTWARE LICENSE AGREEMENT<br>CAREFULLY. The computer software product, fontware, typefaces and/or                                                                                                    |  |  |  |  |  |  |
| Installation     | data, including any accompanying explanatory written materials (the<br>"Software") should only be installed or used by the Licensee ("you") on the                                                                                                    |  |  |  |  |  |  |
| • Summary        | terms and conditions set forth in this Agreement. By installing or using the<br>Software, you are representing to agree all the terms and conditions set forth in<br>this Agreement. You should read this Agreement carefully before installing or<br>using the Software. If you do not agree with the terms and conditions of this<br>Agreement, you are not permitted to install or use the Software.                              |  |  |  |  |  |  |
| 5                | <ol> <li>License. EPSON and its suppliers grant you a personal, nonexclusive,<br/>royalty-free, non-sublicensable limited license to install and use the Software on<br/>any single computer or computers that you intend to use directly or via network.<br/>You may allow other users of the computers connected to the network to use<br/>the Software, provided that you (a) ensure that all such users agree and are</li> </ol> |  |  |  |  |  |  |
| -                | bound by the terms and conditions of this Agreement, (b) ensure that all such                                                                                                    |  |  |  |  |  |  |

5.คลิก Agree

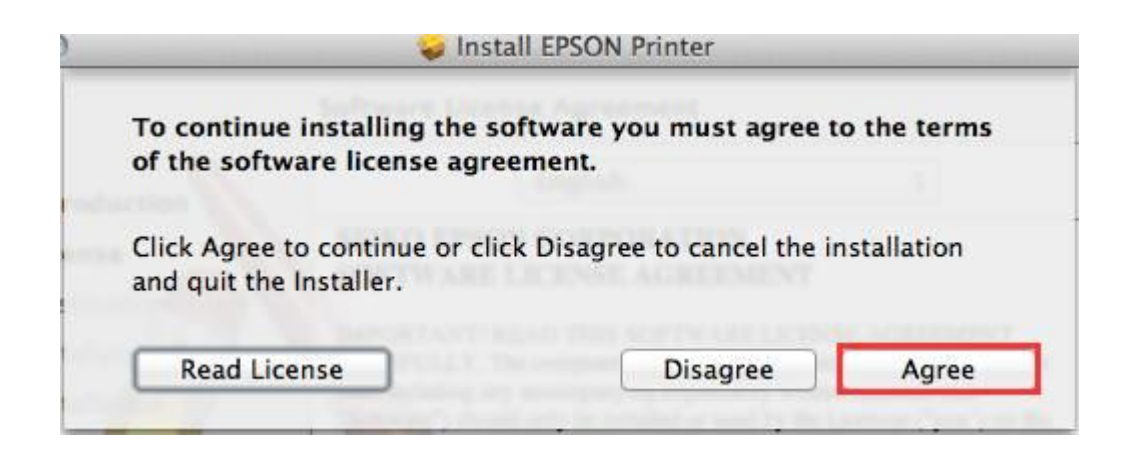

#### 6.คลิก **Install**

| 000                                                                                                    | 🥪 Install EPSON Printer                                                                                                    |
|----------------------------------------------------------------------------------------------------|----------------------------------------------------------------------------------------------------|
| <ul> <li>Introduction</li> <li>License</li> <li>Destination Select</li> <li>Installation Type</li> <li>Installation</li> <li>Summary</li> </ul> | Standard Install on " Harddisk "<br>This will take 56 MB of space on your computer.<br>Click Install to perform a standard installation of<br>this software on the disk " Harddisk ". |
|                                                                                                    | Change Install Location<br>Go Back Install                                                                                                    |

## 7.ใส่ password (หากมี) จากนั้นคลิก Install Software

|   | Installer is trying to install new software. Type<br>your password to allow this. |
|---|-----------------------------------------------------------------------------------|
|   | Name: admin                                                                       |
|   | Password:                                                                         |
| 3 | Cancel Install Software                                                           |

# 8.จะปรากฎหน้าต่างกำลังติดตั้งไดร์เวอร์

| 000                                                                                                | 🥪 Install EPSON Printer                                           |
|----------------------------------------------------------------------------------------------------|-------------------------------------------------------------------|
| Introduction     License     Destination Select     Installation Type     Installation     Summary | Installing EPSON Printer Optimizing system for installed software |
|                                                                                                    | Go Back Continue                                                  |

9.กลิก Close เป็นการสิ้นสุดขั้นตอนการติดตั้งไดร์เวอร์

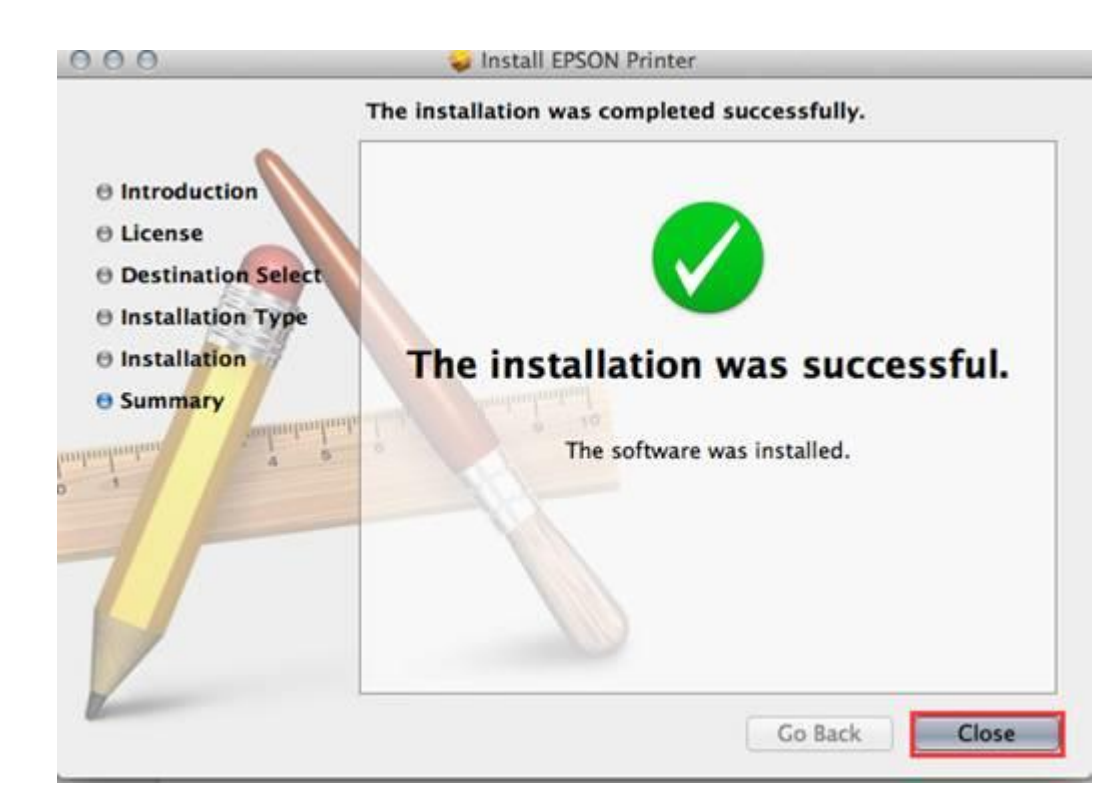

้ <u>วิธีการตรวจเช็คว่าติดตั้งไดร์เวอร์แล้วเครื่องพิมพ์พร้อมพิมพ์งานหรือไม่ วิธีการดังนี้</u>

# 1.คลิกที่ **เรือก System Preferences...**

|                | Finder                              | File         | Edit | View       |
|----------------|-------------------------------------|--------------|------|------------|
| Al<br>Sc<br>Al | oout This<br>oftware Up<br>op Store | Mac<br>odate |      |            |
| Sy             | stem Pref                           | ference      | es   |            |
| D              | ock                                 |              | 10   | •          |
| Lo             | ocation                             |              | •    |            |
| Re             | ecent Item                          |              | •    |            |
| Fo             | orce Quit I                         | Finder       | τû   | <b>%</b> S |
| SI             | eep                                 |              |      |            |
| Re             | estart                              |              |      |            |
| Sł             | ut Down.                            | ••           |      |            |
| Lo             | og Out ad                           | min          | Û    | жQ         |

| 000                           | how All              |                 | System P           | Preferences |              |              |        |
|-------------------------------|----------------------|-----------------|--------------------|-------------|--------------|--------------|--------|
| Personal                      | ANOW AN              |                 |                    |             |              | G            |        |
|                               |                      |                 | <b>1</b>           |             | Ó            | 0            |        |
| General                       | Screen Saver         | DOCK            | Control            | & Text      | & Privacy    | Spotlight    | Access |
| Hardware                      |                      |                 |                    |             |              |              |        |
| 6                             |                      | Ð               |                    |             |              | 高            | 0      |
| CDs & DVDs                    | Displays             | Energy<br>Saver | Keyboard           | Mouse       | Trackpad     | Print & Scan | Sound  |
| Internet &                    | Wireless             |                 |                    |             |              |              |        |
| @                             |                      |                 | 8                  |             |              |              |        |
| Mail, Contacts<br>& Calendars | MobileMe             | Network         | Bluetooth          | Sharing     |              |              |        |
| System                        |                      |                 |                    |             |              |              |        |
| 11                            | 杰                    | 0               | (0)                | #           | 0            |              |        |
| Users &<br>Groups             | Parental<br>Controls | Date & Time     | Software<br>Update | Speech      | Time Machine | Startup Disk |        |
| Other                         |                      |                 |                    |             |              |              |        |
| <b>D</b>                      | O                    |                 |                    |             |              |              |        |
| Version Cue<br>CS4            | Déjà Vu              |                 |                    |             |              |              |        |

3.จะปรากฎหน้าชื่อเครื่องพิมพ์ที่ได้ทำการติดตั้ง ดับเบิ้ลคลิกที่ชื่อเครื่องพิมพ์

| EPSON AL-C9200                          |            |              |                        |                |       |
|-----------------------------------------|------------|--------------|------------------------|----------------|-------|
| Offline     EPSON Epson ME O            | -          | EP           | SON L200               |                |       |
| Offline     EPSON Epson ME O            |            |              | Open Print Queue       | n              |       |
| Offline     EPSON Epson Stylu           |            |              | Options & Supplie      | s              |       |
| Offline     EPSON Epson Stylu           | L          | ocation: adr | nin's Computer         |                |       |
| Offline                                 |            | Kind: EPS    | ON L200 Series         |                |       |
| EPSON Epson Stylu     Offline           |            | Status: Idle | 2                      |                |       |
| EPSON L200<br>Idle, Last Used ດັ່ນເນື້ອ | งคลิก      |              |                        |                |       |
| EPSON Stylus Photo                      | Share t    | his printer  | on the network         | Sharing Prefer | ences |
| -                                       |            | 🔔 Prir       | nter sharing is turned | i off.         |       |
| Defaul                                  | t printer: | Last Printe  | r Used                 | :              |       |
| Default pa                              | per size:  | A4           |                        | :              |       |

# 4.จะปรากฎหน้าต่างดังรูป

1.คลิกที่ **Printer** 

2.คลิกที่ Print test Page

|    | EPSON L200 Edit          | Printer Jobs Win                   | dow Help        | (i) (j) |
|----|--------------------------|------------------------------------|-----------------|---------|
|    |                          | 1 Hide Toolbar<br>Customize Toolba | r Te tal unt de |         |
|    | 000                      | Make Default<br>Supply Levels      | 第D Print & Scan |         |
| 0  | 00                       | Printer Setup 2                    | 10              |         |
|    |                          | Network Diagnost                   | C5.             |         |
| De | elete Hold Job Info Paus | Log & History                      |                 |         |
|    |                          | Open Scanner Util                  | ty              |         |
|    | Printer                  | Pause Printer                      |                 |         |
|    |                          | Show Printer List                  | жL              |         |
|    | Status                   | Name                               | Sent Completed  |         |
|    | 921                      | lรากฎหน้าต่างดัง <sup>.</sup>      | ភ្ជ             |         |
|    |                          |                                    |                 |         |
|    |                          |                                    |                 |         |
|    |                          |                                    |                 |         |
|    |                          |                                    |                 |         |
|    |                          |                                    |                 |         |
|    |                          |                                    |                 |         |
|    |                          |                                    |                 |         |
|    |                          |                                    |                 |         |